Manual de Instalação de **Certificados A3** 

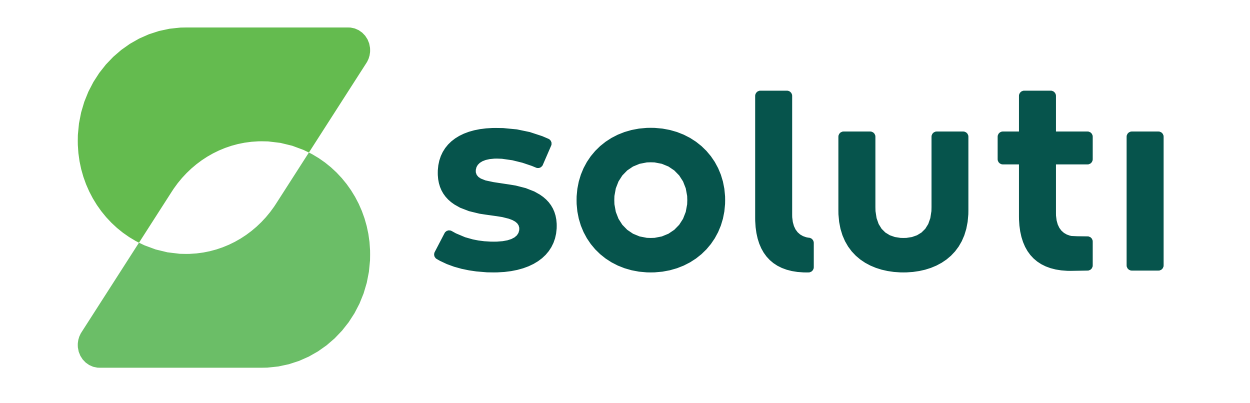

## Bem-vindoà Soluti

É um prazer ter você como nosso cliente.Você já fez a compra do seu Certificado Digital e a validação presencial, agora falta pouco para usar o seu A3 para simplificar seus negócios.

Este manual irá ajudá-lo na instalação e emissão de todos eles. Acompanhe nossas instruções.

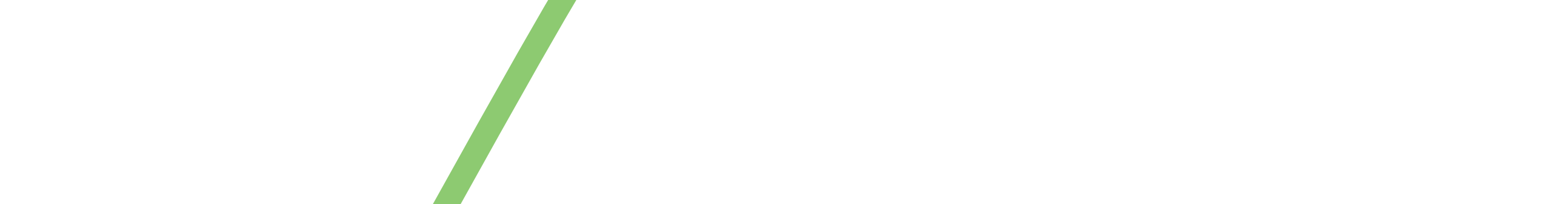

## Instalação doCertificado A3

O primeiro passo para a instalação de seu Certificado A3 é fazer o download do driver de utilização (programa necessário para usar o Certificado).

Acesse soluti.com.br/suporte e clique no ícone Certificado A3, escolha seu dispositivo (token ou smartcard), escolha o modelo do seu dispositivo, o sistema operacional utilizado, faça o download do drive e a instalação.

Para qualquer um dos dispositivos, escolha seu modelo (marca), escolha o seu sistema operacional (Windows, macOS ou Linux), e clique na opção correspondente ao seu sistema, 32 ou 64 bits (para descobrir, entre na pasta "Meu

Computador", clique com o botão direito do mouse e selecione a opção "Propriedades").

3 Agora você baixou o driver de utilização de seu certificado, o próximo passo é baixar o assistente de emissão.

Baixe aqui **www.emitir.soluti.com.br** e execute o assistente em seu computador.

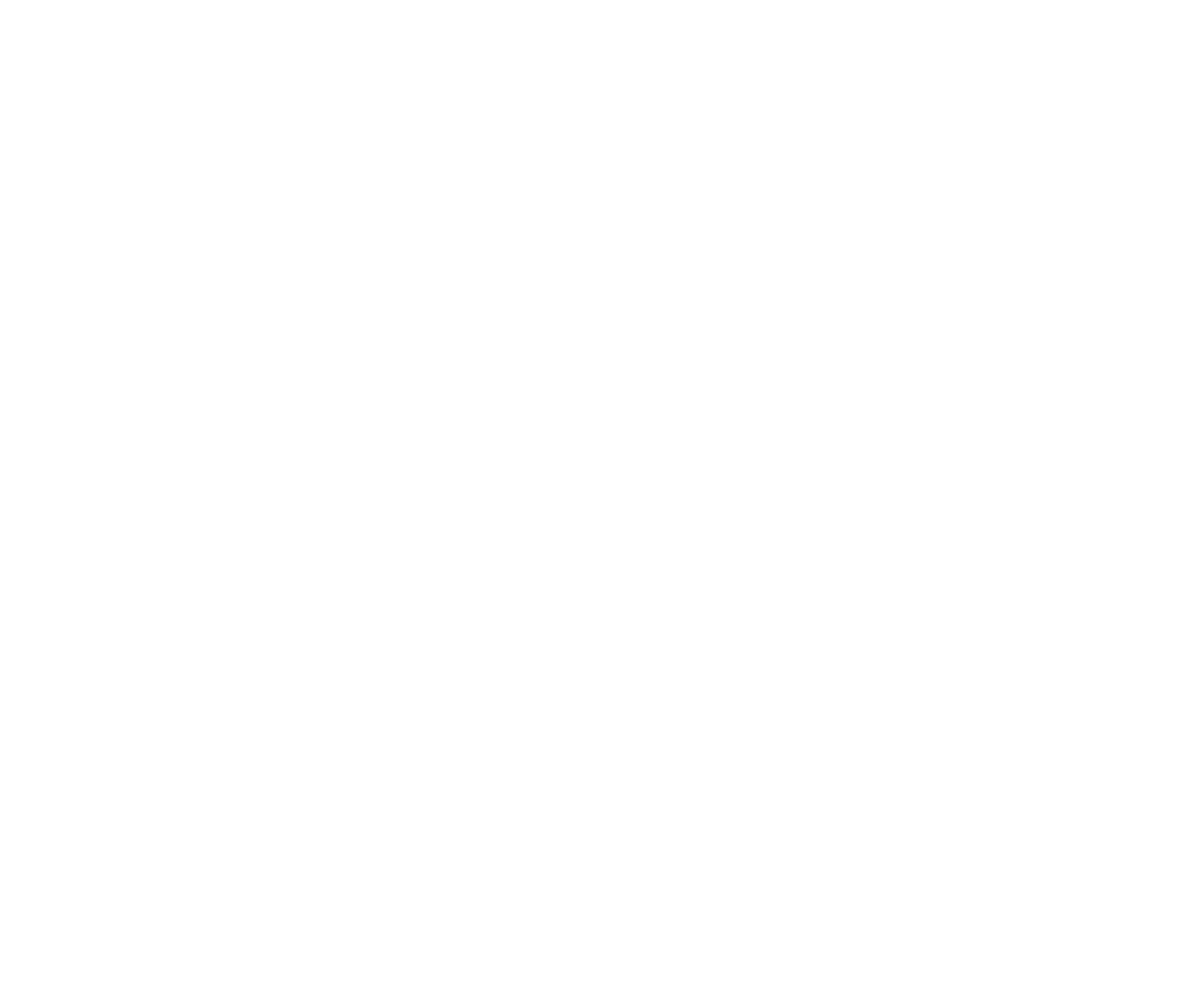

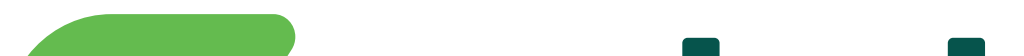

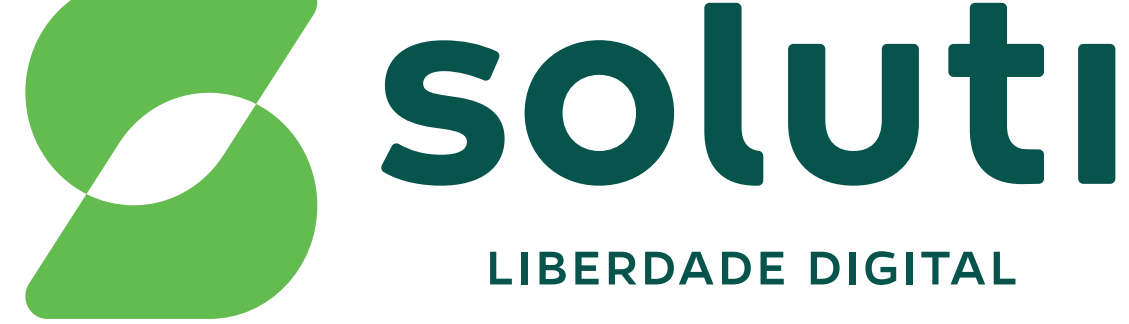

## soluti.com.br

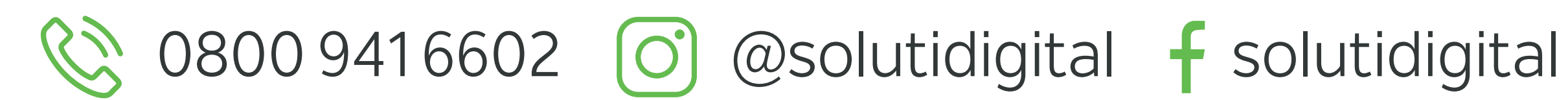